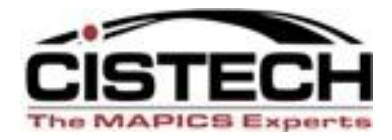

### The New Face of MAPICS

## Mining for Data in PowerLink

#### The Power Of the 'Right Click' in PowerLink

David Kemp David.Kemp@cistech.net

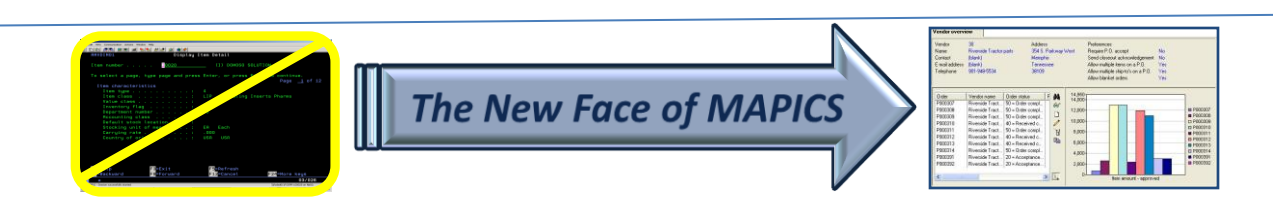

## Introduction

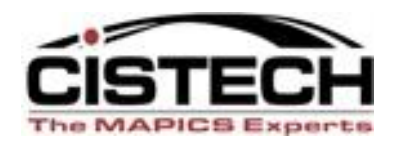

- Throughout PowerLink (and Browser) right clicking on a record will allow you to:
  - Retrieve information without having to open another object
  - Maintain a record or associated record
  - Format a view or subset
  - Collect information about the list
  - Set Preferences
- Utilizing the right click to 'mine' for data can be a real time saver and get you to the information you need

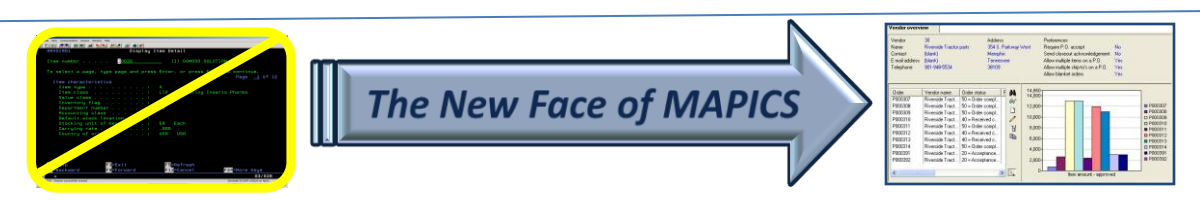

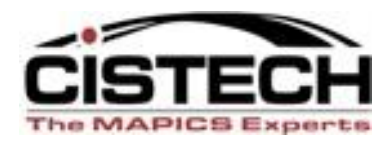

- This session will explore:
  - The relationships between Mapics files
  - Some of the records/files where the right click can be used to retrieve data
  - Maintenance functions available for the record
  - Customizing the column in the view
  - Records where the right click can be used to invoke PowerLink settings
  - Compare function between 2 records/orders

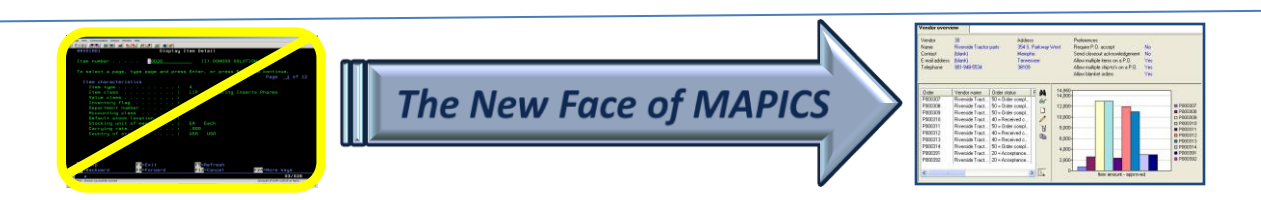

## **Application Cards**

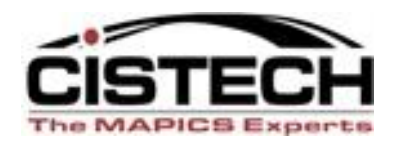

- Each object on an application card allows you to right click to set preferences
- Preferences include:
  - Default view and subset for a list
  - Default card file and active card
  - Default templates for create, change and copy
  - Files to broadcast
- Setting a default subset on large files (i.e. transaction history) will open the file quicker

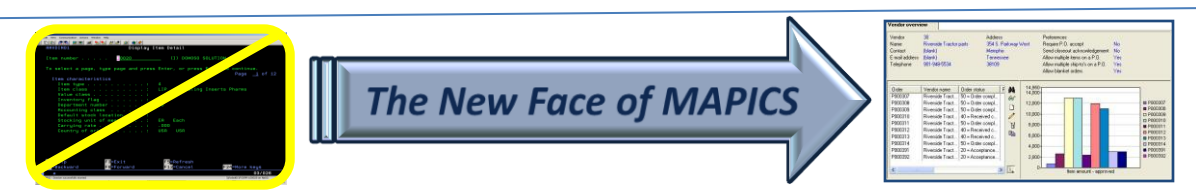

#### Main Browser

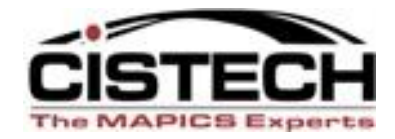

| Œ    | (78) Infor E | RP XA Powe             | r-Link |                 |                |          |                                     |                                               |
|------|--------------|------------------------|--------|-----------------|----------------|----------|-------------------------------------|-----------------------------------------------|
| File | Customize    | Navigation H           | elp    |                 |                |          |                                     |                                               |
| De   | fault        | ~                      |        |                 |                |          |                                     |                                               |
|      | Warehouses   | Warehouse<br>Locations | Items  | Item Warehouses | Item Locations | Discrete | Inventory<br>Transaction<br>History | Preferences<br>Inventory count Inve<br>Groups |

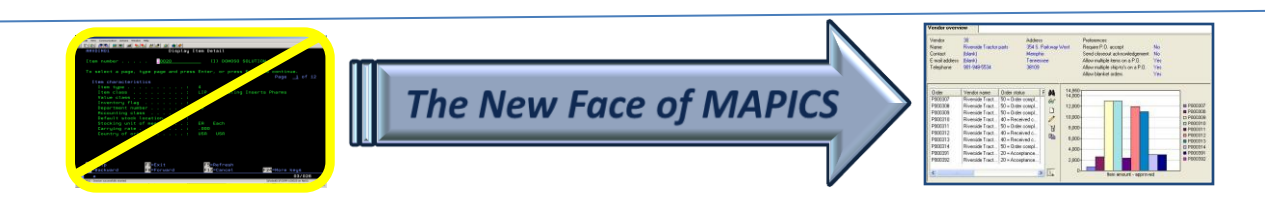

#### Main Browser

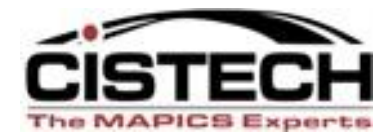

| C (78) Inventory Transaction History Preferences |                                    |   |  |  |  |  |  |  |  |
|--------------------------------------------------|------------------------------------|---|--|--|--|--|--|--|--|
| <u>G</u> eneral W                                | Workspace List Card File Broadcast | _ |  |  |  |  |  |  |  |
| Initial view                                     | (public preference)                |   |  |  |  |  |  |  |  |
| Initial subset                                   | (public preference) 🔽 🏊            |   |  |  |  |  |  |  |  |
| Initial sort                                     | (public preference)                |   |  |  |  |  |  |  |  |
| Open action                                      | (public preference)                |   |  |  |  |  |  |  |  |
| <alt> open action</alt>                          | (public preference)                |   |  |  |  |  |  |  |  |
| <ctrl> open action</ctrl>                        | (public preference)                |   |  |  |  |  |  |  |  |
|                                                  |                                    |   |  |  |  |  |  |  |  |
|                                                  |                                    |   |  |  |  |  |  |  |  |
|                                                  |                                    |   |  |  |  |  |  |  |  |
|                                                  |                                    |   |  |  |  |  |  |  |  |
|                                                  |                                    |   |  |  |  |  |  |  |  |
|                                                  |                                    |   |  |  |  |  |  |  |  |
| Continue                                         | Cancel Help                        |   |  |  |  |  |  |  |  |
|                                                  |                                    | - |  |  |  |  |  |  |  |
| 1                                                |                                    |   |  |  |  |  |  |  |  |

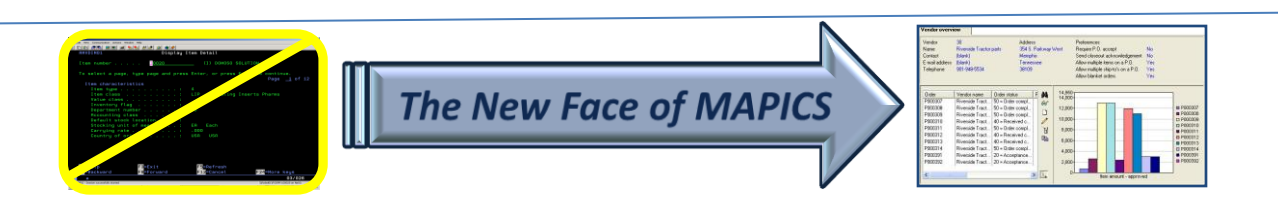

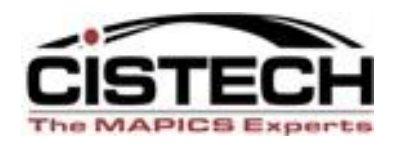

- Files where the right click/Display can be used:
  - Customers to display customer orders or CO history
  - Vendors to display PO's
  - Planners to display MRP recommendations
  - Item Warehouses to display locations, MO's, PO's and CO's
  - Item Revision to display bills of material and routings

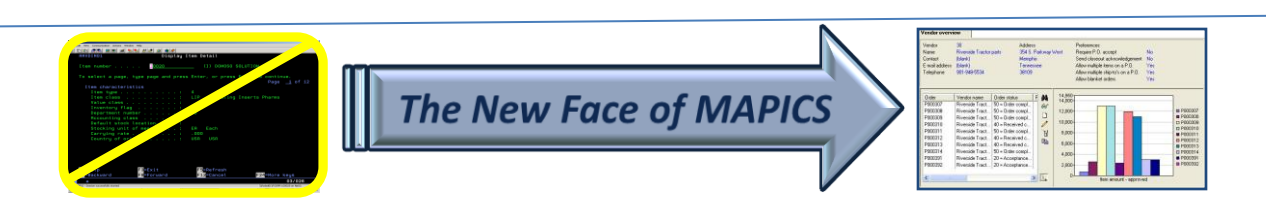

### Manufacturing Orders

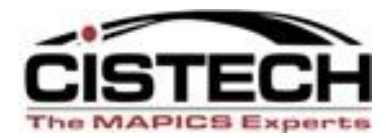

|         | 1000 | 1.0, 100 mile, 000 top | 100        | ea nereasea, ne aonny                        |
|---------|------|------------------------|------------|----------------------------------------------|
| M014010 | 3003 | Drive, 6.4gb           | Display    | for Manufacturing Order details              |
| M014000 | 3003 | Drive, 6.4gb           | Display    |                                              |
| M013990 | 3003 | Drive, 6.4gb           | Maintain 🕨 | 💦 Manufacturing Order Overview               |
| M013980 | 3002 | Drive, 4.3gb           | A          | 4ttachmente                                  |
| M013970 | 3002 | Drive, 4.3gb           | A          | - Autochinerius                              |
| M013960 | 3002 | Drive, 4.3gb           | A          | Maintenance History                          |
| M013950 | 3001 | Drive, 3.2gb           | A  -       |                                              |
| M013940 | 3001 | Drive, 3.2gb           | A          | M.O. Components                              |
| M013930 | 3001 | Drive, 3.2gb           | A          |                                              |
| M013920 | 3000 | Drive, 2.1gb           | A          | C M.O. Operations                            |
| M013910 | 3000 | Drive, 2.1gb           | A          | ₩.O. Miscellaneous Charges                   |
| M013900 | 3000 | Drive, 2.1gb           | A          |                                              |
| M013890 | 2002 | Monitor, 17" Vga       | A          | Discrete Allocations                         |
| M013880 | 2002 | Monitor, 17" Vga       | A          | 🗱 Inventory Transaction History              |
| M013870 | 2002 | Monitor, 17" Vga       | A          |                                              |
| M013860 | 2002 | Monitor, 17" Vga       | A          | Real Sources of Demand                       |
| M013850 | 2002 | Monitor, 17" Vga       | A          | 🐔 Labor Activity Transactions                |
| M013840 | 2002 | Monitor, 17" Vga       | A          |                                              |
| M013830 | 2002 | Monitor, 17" Vga       | A          | Component M.O.s                              |
| M013820 | 2002 | Monitor, 17" Vga       | A          | 🕅 Splits                                     |
| M013810 | 2002 | Monitor, 17" Vga       | A _        |                                              |
| M013800 | 2002 | Monitor, 17" Vga       | A          | A Current Operation options                  |
| M013790 | 2002 | Monitor, 17" Vga       | A          |                                              |
| M013780 | 2001 | Monitor, 15" Vga       | A          | Transformation Current Facility options      |
| M013770 | 2001 | Monitor, 15" Vga       | A          | B Entermise Item ontions                     |
| M013760 | 2001 | Monitor, 15" Vga       | A          |                                              |
| M013750 | 2001 | Monitor, 15" Vga       | A          | 🚯 Item Revision options 🔹 🕨                  |
| M013740 | 2001 | Monitor, 15" Vga       | A          | Item Warehouse options                       |
| M013730 | 2001 | Monitor, 15" Vga       | A          |                                              |
| M013720 | 2001 | Monitor, 15" Vga       | A          | 👧 Warehouse options 🔹 🕨                      |
| M013710 | 2001 | Monitor, 15" Vga       | A          | Planer estima                                |
| M013700 | 2001 | Monitor, 15" Vga       | A          |                                              |
| M013690 | 2001 | Monitor, 15" Vga       | A          | C.O. Line Item options                       |
| M013680 | 2001 | Monitor, 15" Vga       | A          |                                              |
| M013670 | 2000 | Monitor, 14" Vga       | A          | e -                                          |
| M013660 | 2000 | Monitor, 14" Vga       | A          | 💦 Manufacturing Demand options 🔹 🕨           |
| M013650 | 2000 | Monitor, 14" Vga       | A          | Manufacturing Demands Tan Laurd anti-        |
| M013640 | 2000 | Monitor, 14" Vga       | A          | N3 Manuracturing Demand: Top-Level options ▶ |
| M013630 | 2000 | Monitor, 14" Vaa       | A          | 2 Released, no activity                      |

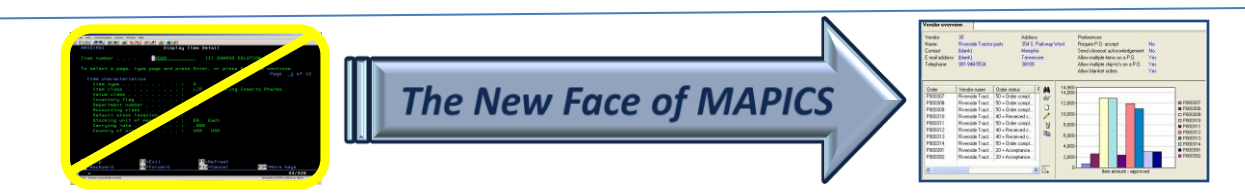

## Manufacturing Orders

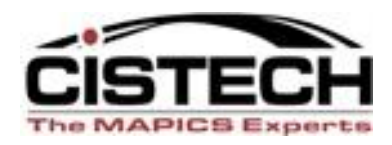

- 'MO Details' opens the card file for the MO
- MO Transaction History opens transaction history for just the transactions that are associated with the MO
- Component MO's shows the manufacturing orders for sub-assemblies that are allocated to this MO

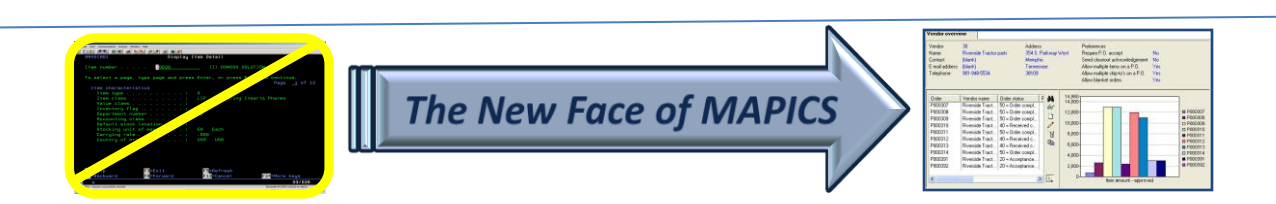

### **Associated Files**

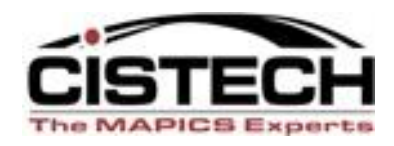

- Where you see an arrowhead to the right of a file name (
  ) you can drag your mouse over the file then to the right to select information about that file
- You may or may not be able to use broadcast/receive to these associated files

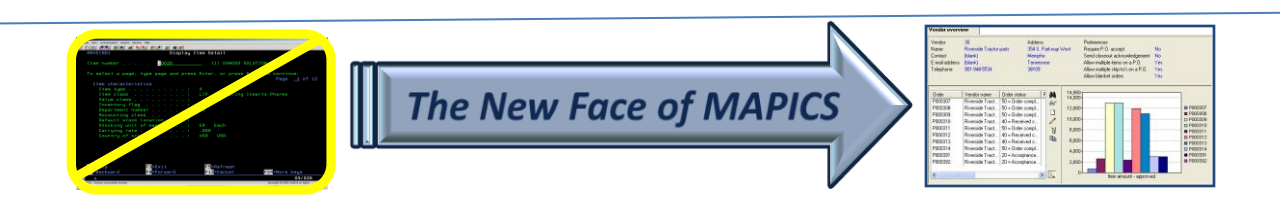

#### **Associated Files**

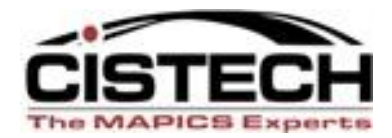

PODIO
 PODIO
 PODIO
 PODIO
 PODIO
 PODIO
 PODIO
 PODIO
 PODIO
 PODIO
 PODIO
 PODIO
 PODIO

| C (78) Manufacturing Orders |                                                 |                                    |                                                                                           |             |                                                                                                    |                                                                           |                                        |                                                              |                                       |                   |
|-----------------------------|-------------------------------------------------|------------------------------------|-------------------------------------------------------------------------------------------|-------------|----------------------------------------------------------------------------------------------------|---------------------------------------------------------------------------|----------------------------------------|--------------------------------------------------------------|---------------------------------------|-------------------|
| File Disp                   | File Display Maintain Customize Navigation Help |                                    |                                                                                           |             |                                                                                                    |                                                                           |                                        |                                                              |                                       |                   |
| General                     | ~                                               | (temporary) - O                    | rder s 💌 🏘 💽 ốơ 🦹                                                                         | 3 🔛 🖉       | í 🗋 🖌                                                                                                    | / 👍 🖻 🔗 🕺                                                                 | 💐 🖏 🥌 🖉                                | Ø 🖪 🚯 🕅                                                      | 3 N & B                               | <b>%</b> @        |
| <b>%</b> •                  | lanufacturing Or                                | ders                               |                                                                                           |             |                                                                                                    |                                                                           |                                        |                                                              |                                       |                   |
| Site                        | Order 👽                                         | ltem                               | Description                                                                               | Revision    | Whs                                                                                                    | Status                                                                    | Order quant                            | ty Due                                                       | Planner                               | Co                |
| 100<br>200<br>200<br>200    | M014010<br>M013150<br>M013140<br>M013080        | 3003<br>2000<br>2000<br>2000       | Drive, 6.4gb<br>Monitor, 14" Vga<br>Monitor, 14" Vga<br>Monitor, 14" Vga                  | A<br>A<br>A | 1<br>2<br>2<br>2                                                                                                    | Started<br>Started<br>Started<br>Started                                  | 104.00<br>1,000.00<br>464.00<br>500.00 | 0 08/16/2010<br>0 07/23/2010<br>0 05/18/1998<br>0 07/09/2010 | 900<br>200<br>200<br>200              | 10,6<br>c         |
| 200<br>110<br>XPS           | M013050<br>M012830<br>M012790                   | 2000<br>9296-022MHA<br>X600        | Monitor, 14" Vga<br>Door, Frt/prp/mach/shield/<br>Stapler, Model 600                      | Ä           | 2<br>110<br>XWH                                                                                                    | Started<br>Started<br>Started                                             | 783.00<br>10.00<br>1,000.00            | 0 07/12/2010<br>0 08/05/2007<br>0 07/30/2007                 | 200<br>11002<br>11003                 | 1,5               |
| 100<br>XPS<br>XPS<br>100    | M012580<br>M012540<br>M012530<br>M012460        | 2000<br>X661<br>X661<br>A000100DOU | Royal Coals<br>Plate, Tap Chrome Plated<br>Plate, Tap Chrome Plated<br>Advanced Dwe Dough | А           | 1<br>XWH<br>XWH<br>A1                                                                                                    | Started<br>Started<br>Started<br>Started                                  | 1.00<br>100.00<br>100.00<br>775.80     | 0 07/07/2006<br>0 05/29/2006<br>0 05/29/2006<br>0 03/23/2006 | 900<br>11003<br>11003<br>11002        |                   |
| 100<br>100<br>100           | M012450<br>M012060<br>M011890                   | A41164-00022<br>5002<br>1003       | Mrs T's Potato/cheese Pier<br>Pc, 266 Mhz, Desktop<br>Pc, 300 Mhz, Desktop                | 2<br>A<br>A | A1<br>1                                                                                                    | Started<br>Started                                                        | 1,600.00<br>100.00                     | 0 03/29/2006                                                 | ion details                           | 1<br>-1<br>71,6   |
| 110<br>110<br>400           | M005810<br>M005800<br>M005700                   | 9296-021MHA<br>9296-020MH<br>M100  | Door, Frt/prp/mld/mach/shi<br>Door, Frt/prp/mld/barney, S<br>Antacid Mint 12oz Liquid     | Maint       | ain I 🖁                                                                                                    | Manufacturing Order of Manufacturing Order of<br>Attachments              | etalis<br>Iverview                     | Maintenan                                                    | ce History                            |                   |
| 100<br>000<br>000           | M005420<br>M004680<br>MXX9000<br>MXX6000        | 1000<br>XMC2000<br>XMS1000         | Pc, 166 Mhz, Desktop<br>Missile Case                                                      | A           | 1 d<br>700 3                                                                                                    | Maintenance History                                                       |                                        | 🥵 Item Ware                                                  | houses<br>f Material                  | -1                |
| 000<br>000<br>000           | MXX5000<br>MXX4000<br>MXX3000                   | XMS1000<br>XNC332<br>XPUR          | Missile<br>Nose Cone<br>Purchases                                                         |             | 700<br>700<br>700                                                                                                    | M.O. Operations<br>M.O. Miscellaneous Ch                                  | ames                                   | Es Single Lev                                                | el Bill of Material                   | -8<br>-8<br>-36,4 |
| 000<br>100                  | MXX2000<br>MU61120                              | XPUR<br>2000                       | Purchases<br>Royal Coals                                                                  | A           | 700                                                                                                    | <ul> <li>Discrete Allocations</li> <li>Inventory Transaction I</li> </ul> | History                                | F <sup>E</sup> Single Lev                                    | el Where-Used                         | -91,1             |
|                             |                                                 |                                    |                                                                                           |             |                                                                                                    | Sources of Demand                                                         | tions                                  | 😿 Item Proce                                                 | esses<br>ess Overview                 |                   |
|                             |                                                 |                                    |                                                                                           |             | ř                                                                                                    | 😍 Component M.O.s<br>😍 Splits                                             |                                        | tem Revis                                                    | ion Base Prices<br>nguage Description | ns                |
|                             |                                                 |                                    |                                                                                           |             | 4                                                                                                    | Surrent Operation optio                                                   | ons I                                  | Production                                                   | Components<br>Receipts                |                   |
|                             |                                                 |                                    |                                                                                           |             | ĩ                                                                                                    | Enterprise Item options                                                   | ·                                      | හුළු Compare                                                 |                                       |                   |
|                             |                                                 |                                    |                                                                                           |             | l de la companya de la companya de l | Item Revision options Item Warehouse option                               | 15                                     | I Compare t                                                  | o Released Item                       |                   |

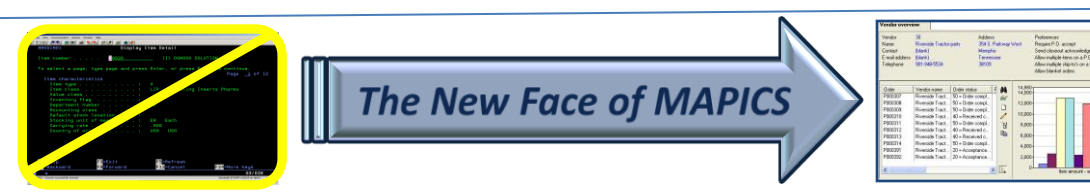

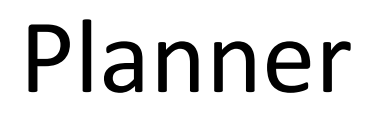

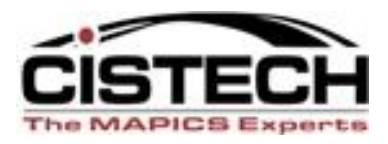

- Right click on a Planner Number/Display to see
  - Manufacturing Orders
  - Purchase Orders
  - MRP recommendations
  - Planner Item Warehouses
  - Transaction History

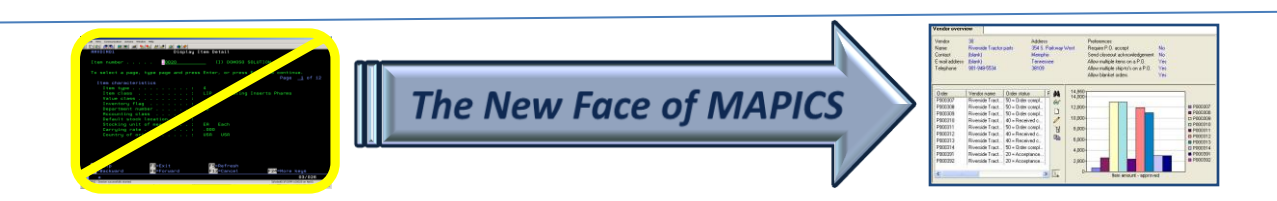

### Vendor

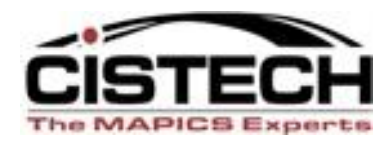

- Right click on Vendor/Display to see:
  - Purchase Orders
  - Purchase Order History
  - Scheduled receipts
  - Vendor Item Records
  - MRP Recommendations

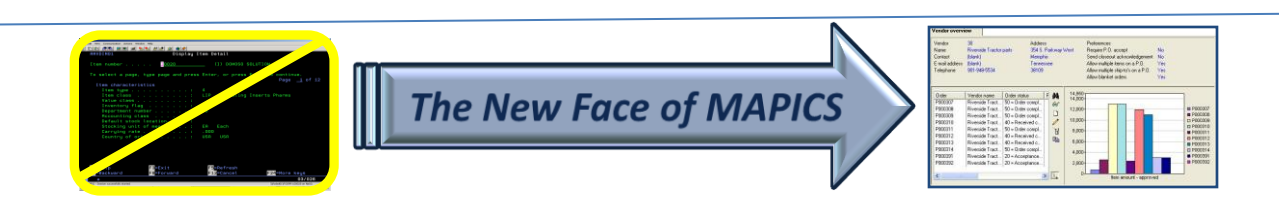

## **Production Facilities**

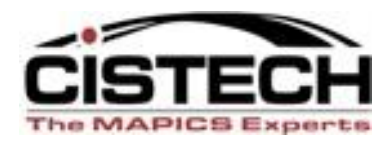

- Right click on a Facility to see:
  - Routing operations
  - MO Operations
  - Repetitive Schedule operations

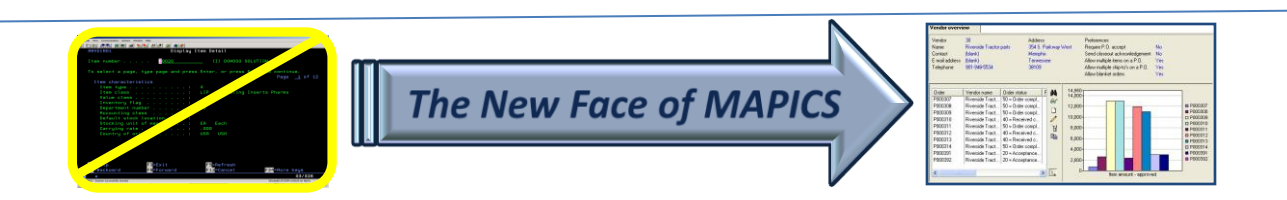

### **Item Revision**

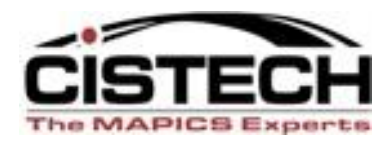

- Single level or indented BOM
- Single level or indented Where Used
- Routing operations
- Item Processes
- Item Warehouses

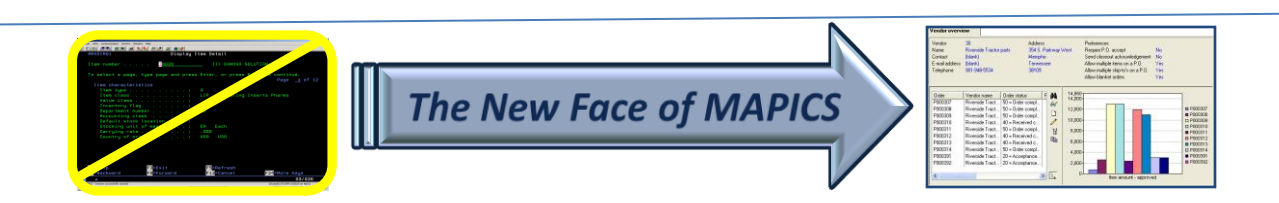

# List Card Right Click

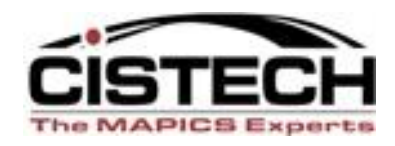

- When in a list card, you can right click on a record in the list to display or maintain information about the record
- List cards include:
  - Customer Order Items
  - Purchase Order Items
  - Manufacturing Order components
  - Manufacturing Order operations

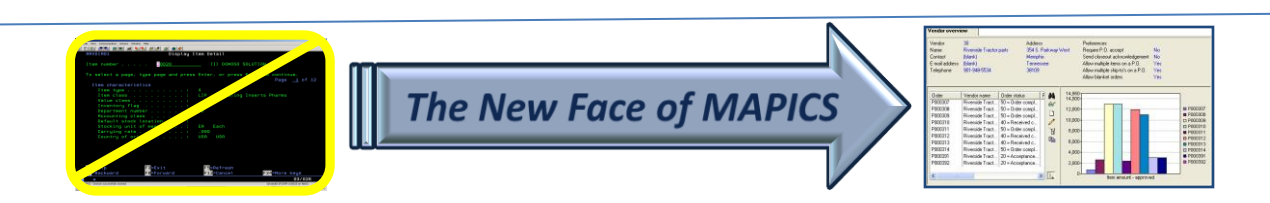

### Within a List Card

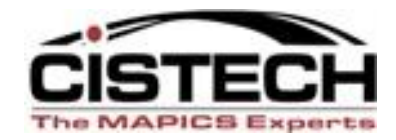

| 🖸 (78) Manufacturing Order - M012790               |                                 |                    |
|----------------------------------------------------|---------------------------------|--------------------|
| File Display Maintain Customize Navigation Help    |                                 |                    |
| Default 💽 😹 🖾 🗌                                    | ) 🖊 👍 🖻 🕺 🎘 👌 🦝                 | . 🕳 🖉 🗄 🚯 🕅 🖏 🐻 1  |
| M012790 Item: X600 Stapler, Model 600 Whs: XV      | NH Revision:                    |                    |
| Companyon Companyon description                    | Con Std augotitu Act            | AA <u>G</u> eneral |
| Component Component description wins 13            | quantity Act                    | Status             |
| X610 Top. Plastic Molded XWH                       | 1,000.000 0                     | Compon <u>ents</u> |
| X616 Pad, Rubber Base XWH<br>X620 Base Subassembly | 1,000.000 0                     |                    |
| X630 Insert, Mechanical Assembly Display >         | 66° M.O. Component details      |                    |
| X650 Box, Screenprinted Size 6 Maintain >          | 🤛 Attachments                   |                    |
|                                                    | 👜 Maintenance History           |                    |
|                                                    | Discrete Allegations            |                    |
|                                                    |                                 | Manufactured Item  |
|                                                    | Inventory Transaction History   |                    |
| Casting                                            | Sources of Demand               |                    |
|                                                    | 🂱 M.O. Component P.O.s          |                    |
|                                                    | M.O. Component Requisitions     |                    |
|                                                    | 🎘 Manufacturing Order options 🕨 |                    |
|                                                    | A.O. Operation options          |                    |
|                                                    | 🐻 Enterprise Item options 🔹 🕨   |                    |
|                                                    | 🕵 Item Revision options 🔹 🕨     |                    |
|                                                    | 🙊 Item Warehouse options 🔹 🕨    |                    |
|                                                    | 🙊 Warehouse options 🔹 🕨         |                    |

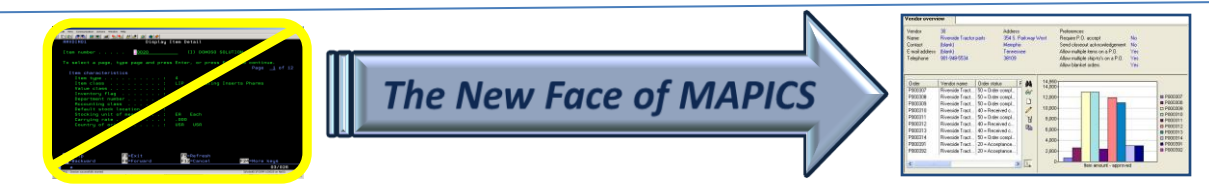

#### Questions?

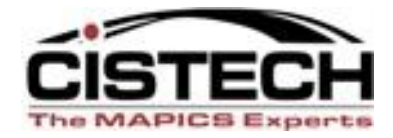

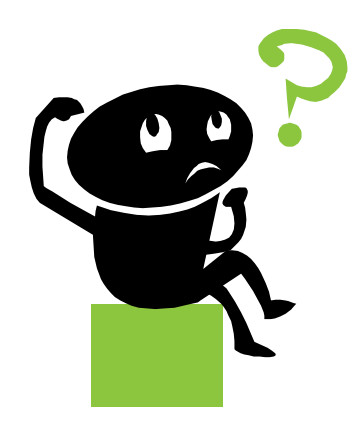

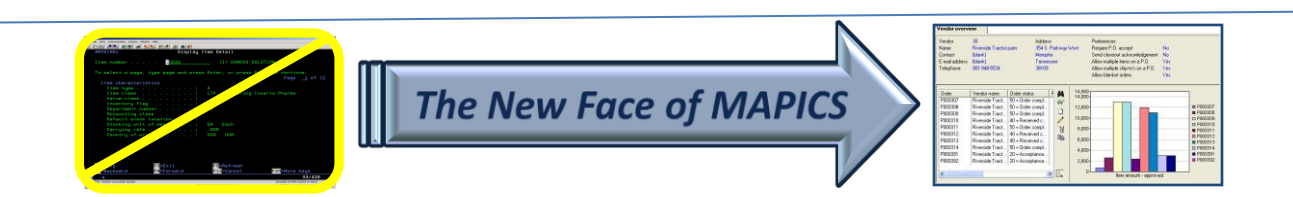

## Format a List Column (view)

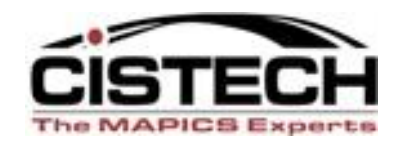

- Whether in a list from an object on the Main Browser or in a list card, you can right click at the column heading to format the view
  - Alias, value or both for pre-defined fields
  - Scheme criteria's to add color, bold, italics, etc.
  - Change the width of the column
  - Modify Quick Change options
  - Column statistics (total, count, average, etc.)
- Use 'Customize' 'Column' to bring up the card file

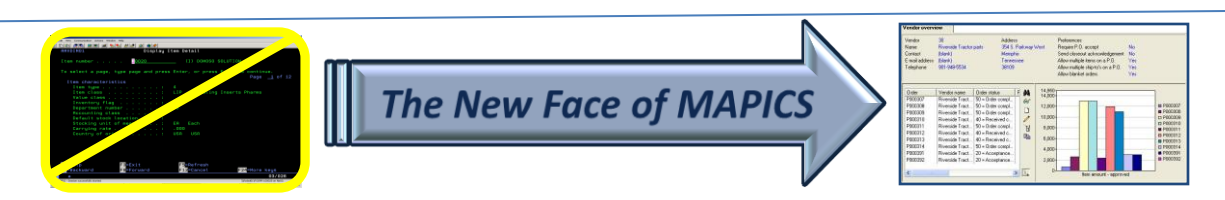

#### Format a Column in a View

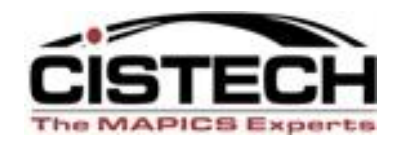

| C (78) Manufacturing Orders                                                                                                    |                                                                                                    |                                                                                                    |                                                                                        |                                                                                   |                                                                                                    |                                                                        |                                                                                |                                              |                                                                                                    |                                                                                           |
|----------------------------------------------------------------------------------------------------|----------------------------------------------------------------------------------------------------|----------------------------------------------------------------------------------------------------|----------------------------------------------------------------------------------------|-----------------------------------------------------------------------------------|----------------------------------------------------------------------------------------------------|------------------------------------------------------------------------|--------------------------------------------------------------------------------|----------------------------------------------|----------------------------------------------------------------------------------------------------|-------------------------------------------------------------------------------------------|
| File Display Main                                                                                                    | ain Customize Na                                                                                                    | vigation Help                                                                                                    |                                                                                        |                                                                                   |                                                                                                    |                                                                        |                                                                                |                                              |                                                                                                    |                                                                                           |
| General                                                                                                    | (temporary) - (                                                                                                    | Drder s 💌 🚧 矋 66° 🏌                                                                                                    | 3 🔛 🖉                                                                                  | <b>i</b>   D                                                                      | / /= 🖻                                                                                                    | 8 😣 🛛                                                                  | 🐁 🕭 🦝 🖉                                                                        | y 🔝 🚯 🔀                                      | 🕈 👚 🗞 🕏                                                                                                    | > 🧠 🙊 🎗                                                                                   |
| Manufacturing Orders                                                                                                    |                                                                                                    |                                                                                                    |                                                                                        |                                                                                   |                                                                                                    |                                                                        |                                                                                |                                              |                                                                                                    |                                                                                           |
| Site Order 💎                                                                                                    | Item                                                                                                    | Description                                                                                                    | Revision                                                                               | Whs                                                                               | Status                                                                                                    |                                                                        | Order quantity                                                                 | Due                                          | Planner                                                                                                    | Cost                                                                                      |
| IO         Old         Old           100         M014010         200         M013150           200         M013150         200         M013080           200         M013050         110         M012830           XPS         M012790         100         M012540           XPS         M012540         XPS         M012530           100         M012400         XPS         M012540 | 3003<br>2000<br>2000<br>2000<br>2000<br>9296-022MHA<br>X600<br>2000<br>X661<br>X661<br>X661<br>X661<br>A000100DOU               | Drive, 6.4gb<br>Monitor, 14" Vga<br>Monitor, 14" Vga<br>Monitor, 14" Vga<br>Monitor, 14" Vga<br>Door, Frt/prp/mach/shield/<br>Stapler, Model 600<br>Royal Coals<br>Plate, Tap Chrome Plated<br>Plate, Tap Chrome Plated<br>Advanced Dwe Dough       | А<br>А<br>А<br>А<br>А<br>А<br>А<br>А<br>А<br>А<br>А<br>А<br>А<br>А<br>А<br>А<br>А<br>А | 1<br>2<br>2<br>2<br>110<br>XWH<br>1<br>XWH<br>XWH<br>A1                           | Started<br>Started<br>Started<br>Started<br>Started<br>Started<br>Started<br>Started<br>Started<br>Started<br>Started            | (78) View<br>Order stat                                                | 104.000<br>1,000.000<br>464.000<br>r definition                                | 08/16/2010<br>07/23/2010<br>05/18/1998       | 900<br>200<br>200<br>Character (2A)                                                                                                    | 10,657<br>-84<br>948<br>984<br>1,566<br>2<br>0<br>2<br>-43<br>0<br>-63                    |
| 100 M012450<br>100 M012060                                                                                                    | 5002                                                                                                    | Pc, 266 Mhz, Desktop                                                                                                    | A                                                                                      | 1                                                                                 | Started                                                                                                    |                                                                        |                                                                                |                                              |                                                                                                    | -119                                                                                      |
| IOD         M011890           110         M005810           110         M005800           400         M005400           100         M005420           100         M004680           000         MXX9000           000         MXX9000           000         MXX5000           000         MXX4000           000         MXX3000           100         MU61120                          | 1003<br>9296-021MHA<br>9296-020MH<br>M100<br>1000<br>XMC2000<br>XMS1000<br>XMS1000<br>XMS1000<br>XMS322<br>XPUR<br>XPUR<br>2000 | PC, 30U Minz, Desktop<br>Door, Frt/prp/mld/mach/shi<br>Door, Frt/prp/mld/barney, S<br>Antacid Mint 12oz Liquid<br>Antacid Mint 12oz Liquid<br>Pc, 166 Mhz, Desktop<br>Missile Case<br>Missile<br>Nose Cone<br>Purchases<br>Purchases<br>Royal Coals | A                                                                                      | 110<br>110<br>A<br>A01<br>1<br>700<br>700<br>700<br>700<br>700<br>700<br>700<br>1 | Started<br>Started<br>Started<br>Started<br>Started<br>Started<br>Started<br>Started<br>Started<br>Started<br>Started<br>Started | Displa<br>Content<br>Initial prese<br>Column sta<br>Scheme<br>Presenta | y value in mixed case<br>entation width 2<br>stistics (r<br>(<br>tion Quick cf | lias<br>1<br>Ione)<br>Same as view)<br>Iange | <ul> <li></li> <li></li> &lt;</ul> | 71,688<br>0<br>-18<br>0<br>0<br>-150<br>-1,200<br>-890<br>-890<br>-36,480<br>-91,108<br>0 |

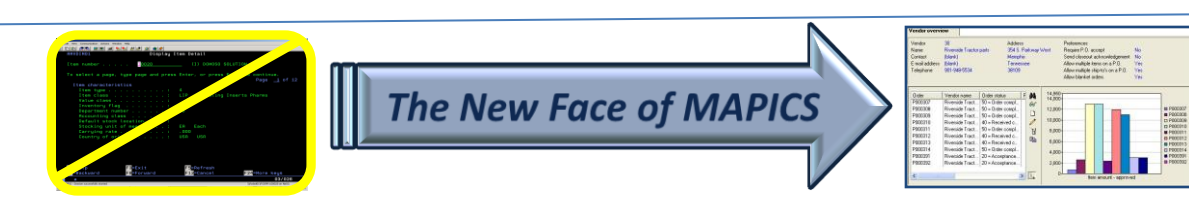

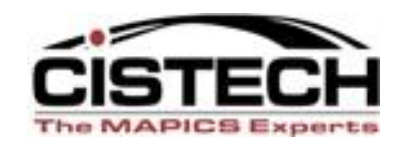

- Right click on a Column Heading
- Select 'Customize' then 'Subset Criteria'
- Using this feature allows you to create a temporary subset for a single selection field:
  - Item
  - Order
  - Status
  - Vendor
  - Customer

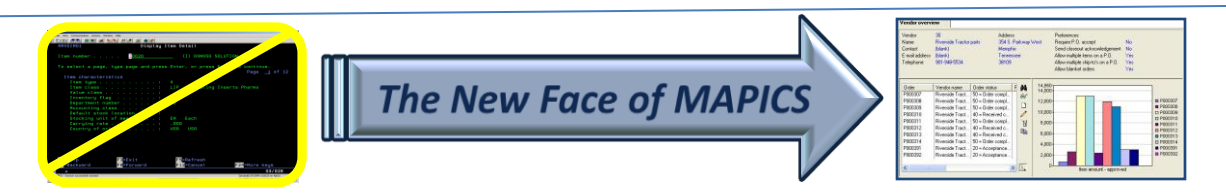

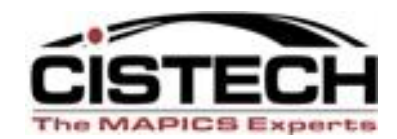

| <b>(</b> 78)                                                                      | (78) Manufacturing Orders |               |                            |          |     |         |           |       |            |            |      |
|-----------------------------------------------------------------------------------|---------------------------|---------------|----------------------------|----------|-----|---------|-----------|-------|------------|------------|------|
| File Dis                                                                          | play Maintain             | Customize Nav | igation Help               |          |     |         |           |       |            |            |      |
| General 🔽 (temporary) - Order s 🔽 🚧 🌇 60' 🎇 🔛 🥔 🚄 🗅 🦯 🚈 🗈 🕺 🗞 🚴 🗞 🦝 🐼 🔝 🕵 院   🗞 🕱 |                           |               |                            |          |     |         |           |       |            |            |      |
| Manufacturing Orders                                                              |                           |               |                            |          |     |         |           |       |            |            |      |
| Site                                                                              | Order 👽                   | ltem          | Description                | Revision | Whs | Status  | Curley    |       | Column     |            | Plan |
| 100                                                                               | M014010                   | 3003          | Drive, 6.4gb               | A        | 1   | Started | Custor    | ize 🕨 | Column     | 010        |      |
| 200                                                                               | M013150                   | 2000          | Monitor, 14" Vga           | A        | 2   | Started | Statistic | s     | Subset or  | )10        | :    |
| 200                                                                               | M013140                   | 2000          | Monitor, 14" Vga           | A        | 2   | Started |           |       | JUDSEL CIT | 98         | :    |
| 200                                                                               | M013080                   | 2000          | Monitor, 14" Vga           | A        | 2   | Started |           |       | 500.000    | 07/09/2010 | :    |
| 200                                                                               | M013050                   | 2000          | Monitor, 14" Vga           | A        | 2   | Started |           |       | 783.000    | 07/12/2010 | 1    |
| 110                                                                               | M012830                   | 9296-022MHA   | Door, Frt/prp/mach/shield/ |          | 110 | Started |           |       | 10.000     | 08/05/2007 | 11(  |
| XPS                                                                               | M012790                   | X600          | Stapler, Model 600         |          | XWH | Started |           |       | 1,000.000  | 07/30/2007 | 11(  |
| 100                                                                               | M012580                   | 2000          | Royal Coals                | A        | 1   | Started |           |       | 1.000      | 07/07/2006 | 1    |
| XPS                                                                               | M012540                   | X661          | Plate, Tap Chrome Plated   |          | XWH | Started |           |       | 100.000    | 05/29/2006 | 11(  |
| XPS                                                                               | M012530                   | X661          | Plate, Tap Chrome Plated   |          | XWH | Started |           |       | 100.000    | 05/29/2006 | 11(  |
| 100                                                                               | M012460                   | A000100DOU    | Advanced Dwe Dough         | AAAAA    | A1  | Started |           |       | 775.800    | 03/23/2006 | 11(  |
| 100                                                                               | M012450                   | A41164-00022  | Mrs T's Potato/cheese Pier | 2        | A1  | Started |           |       | 1,600.000  | 03/29/2006 | 11(  |

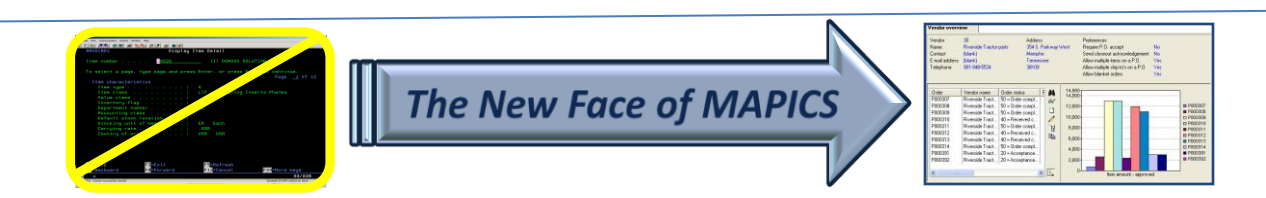

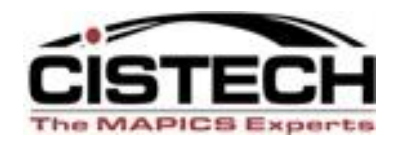

- All subset options are available for the field
  - Equality
  - Inequality
  - Containment
  - Lists
  - Range

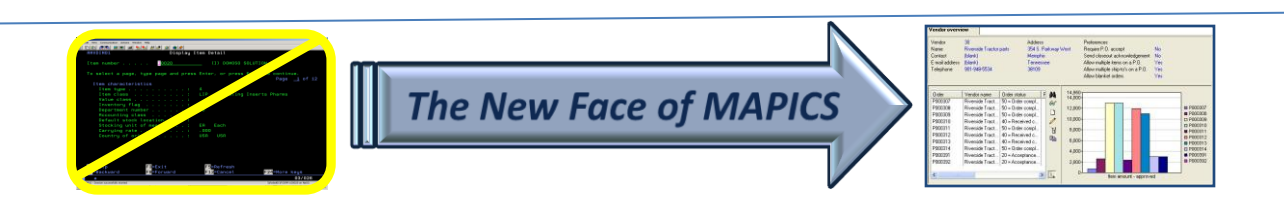

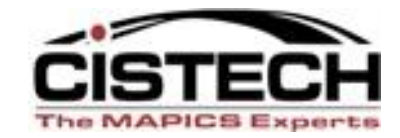

| (78) Subset definition    |                                    |                      |                |
|---------------------------|------------------------------------|----------------------|----------------|
| Order status              |                                    |                      | Character (2A) |
| Relational operator       | Operand type                       |                      |                |
| Containment               | <ul> <li>Constant value</li> </ul> | <mark>◯ Lis</mark> t |                |
| Inequality<br>Equality    | Field value                        | ○ Range              |                |
| <ul> <li>Equal</li> </ul> | Value                              |                      |                |
| O Not equal               |                                    |                      | ~              |
|                           | Prompt for value                   |                      |                |
|                           |                                    |                      |                |
|                           |                                    |                      |                |
|                           |                                    |                      |                |
|                           |                                    |                      |                |
|                           |                                    |                      |                |
|                           |                                    |                      |                |
|                           |                                    |                      |                |
| Apply Cancel Help         |                                    |                      |                |

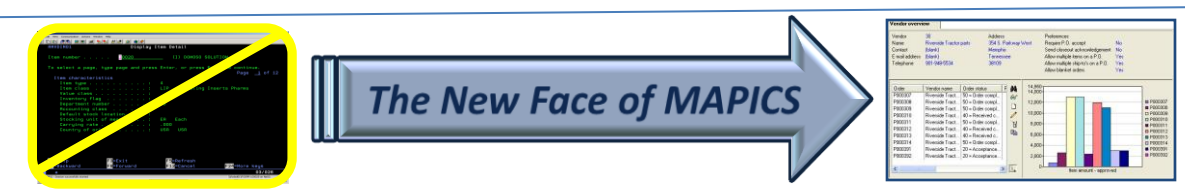

### **Statistics**

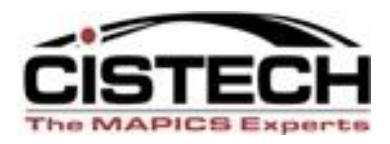

- Right click on any column heading and choose 'Statistics':
  - Record Count
    - no more copying to Excel to see number of records
    - Available on any column
  - \*Total
  - \*Average
  - \*Minimum
  - \*Maximum
  - \*Only available on numeric columns

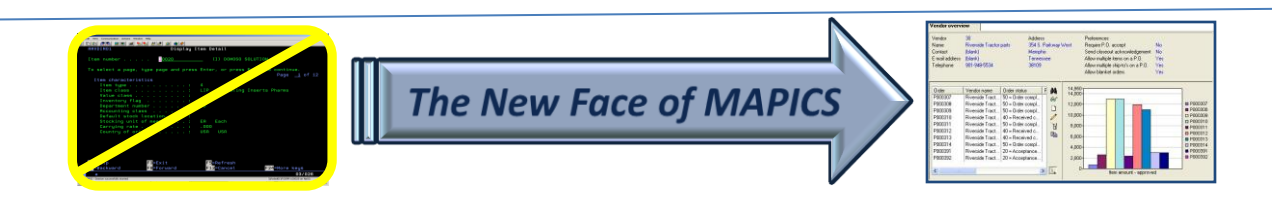

### **Column Statistics**

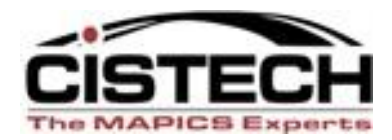

|                                                                                                    | ( <b>78) Manufactur</b> i<br>Display Maintain                                                                                                    | <mark>ing Orders</mark><br>Customize Nat                     | vigation Help                                                                                                    |                                                                                             |                                                                                                    |                                                                                                    |                                                                                                    |                                                                                                    |                                                                                                    |                |                    |  |
|----------------------------------------------------------------------------------------------------|----------------------------------------------------------------------------------------------------|--------------------------------------------------------------|----------------------------------------------------------------------------------------------------|---------------------------------------------------------------------------------------------|----------------------------------------------------------------------------------------------------|----------------------------------------------------------------------------------------------------|----------------------------------------------------------------------------------------------------|----------------------------------------------------------------------------------------------------|----------------------------------------------------------------------------------------------------|----------------|--------------------|--|
|                                                                                                    | neral 💽                                                                                                    | <ul> <li>(temporary) - (</li> </ul>                          | Order s 💌 🚧 📉 😚                                                                                                    | R 🖻 🖉 📹                                                                                     | í   D 🥖 准 🖻   ⊗ 🎗                                                                                                    | 8 8 8 5 🖬 🖓 🖩 🖗 18                                                                                                    | S 🖹 🗞 🕫                                                                                                    | Ş 🙊 🕵 幕                                                                                                    | 科 🎖 🕅                                                                                                    |                |                    |  |
| Bit         Dec 0         No         Dec 0         No         Dec 0         Dec 0 <thdec 0<="" th=""> <thdec 0<="" th=""> <thdec 0<="" th=""></thdec></thdec></thdec> | Manufacturing O                                                                                                    | Orders                                                       |                                                                                                    |                                                                                             |                                                                                                    |                                                                                                    |                                                                                                    |                                                                                                    |                                                                                                    |                |                    |  |
|                                                                                                    | e Order 🐨                                                                                                    | Item                                                         | Description                                                                                                    | Revision \                                                                                  | Whs Status                                                                                                    | Order quantity Due                                                                                                    | Planner                                                                                                    | Cost var                                                                                                    | Last unit cost                                                                                                    |                |                    |  |
| ሃ Start 🔰 🖉 🐼 🕲 🔌 🔲 (78) Infor ERP 🖸 (78) Manufact 🖸 (78) Item War 🖸 (78) Item War 🖸 (78) Item War 🖸 (78) Item War 🖸 (78) Item War                                                                                                    | <ul> <li>M014010</li> <li>M013150</li> <li>M013150</li> <li>M013020</li> <li>M01280</li> <li>M01280</li> <li>M012540</li> <li>M012540</li> <li>M012540</li> <li>M012540</li> <li>M012540</li> <li>M012540</li> <li>M012540</li> <li>M012540</li> <li>M012540</li> <li>M012540</li> <li>M012540</li> <li>M012540</li> <li>M012540</li> <li>M012540</li> <li>M012540</li> <li>M012540</li> <li>M014260</li> <li>M014260</li> <li>M014600</li> <li>M005400</li> <li>M005420</li> <li>M005420</li> <li>M005420</li> <li>M005420</li> <li>M025000</li> <li>MXX8000</li> <li>MXX8000</li> <li>MXX8000</li> <li>MXX8000</li> <li>MXX2000</li> <li>MX24000</li> <li>MX4120</li> </ul> | 3003<br>2000<br>2000<br>2000<br>2000<br>2020<br>2020<br>2020 | Unitor, 14" Vga<br>Monitor, 14" Vga<br>Monitor, 14" Vga<br>Monitor, 14" Vga<br>Door, Fr/vpr/mach/shield/<br>Stapler. Model 600<br>Royal Coals<br>Plate, Tap Chrome Plated<br>Plate, Tap Chrome Plated<br>Plate, Tap Chrome Plated<br>Avanced Dwe Dough<br>Mrs Ts Potato/ct<br>Pc, 266 Mrz, De<br>Door, Fr/vpr/mic<br>Count<br>Antacid Mint 120<br>Continue<br>Missile<br>Nase Cone<br>Purchases<br>Royal Coals | A<br>A<br>A<br>A<br>A<br>A<br>A<br>A<br>A<br>A<br>A<br>A<br>A<br>A<br>A<br>A<br>A<br>A<br>A | Started       2     Started       2     Started       2     Started       2     Started       2     Started       2     Started       WH     Started       WH     Started       WO     Started       YOU     Started       YOU | 1000000 05/16/2010<br>1,000.000 07/23/2010<br>464.000 05/18/1998<br>500.000 07/09/2010<br>783.000 07/07/20/06<br>100.000 05/29/2006<br>100.000 05/29/2006<br>100.000 05/29/2006<br>100.000 05/29/2006<br>1,600.000 03/29/2006<br>1,600.000 03/29/2006<br>100.000 03/29/2006<br>100.000 05/29/2000<br>12/05/2000<br>12/05/2000<br>12/05/2000<br>12/05/2000<br>12/05/2000<br>100.000 05/22/1993<br>1,000.000 07/16/2002<br>100.000 05/16/2001<br>1.000 08/16/2001<br>1.000 08/16/2001<br>1.000 08/16/2001<br>1.000 08/16/2001<br>1.000 08/16/2001 | 300<br>200<br>200<br>200<br>11002<br>11003<br>11003<br>11003<br>11002<br>11002<br>11002<br>11002<br>11002<br>11002<br>11002<br>1000<br>900 | 10.597/5<br>-84.00<br>948.00<br>984.00<br>1.566.00<br>2.07<br>0.00<br>-2.07<br>0.00<br>-3.339<br>116.77<br>-119.00<br>71.688.48<br>0.00<br>-18.75<br>0.00<br>0.00<br>-18.75<br>0.00<br>0.00<br>-18.75<br>0.00<br>-36.480.00<br>-36.480.00<br>-36.480.00<br>-31.108.88 | 2112/00/0000<br>224/95/93234<br>224/95/93234<br>224/95/93234<br>224/95/93234<br>224/95/93234<br>20000000<br>0.00000000<br>0.00000000<br>0.00000000 |                |                    |  |
| Start 🖉 🐼 🕲 🔌 🔽 (78) Infor ERP 🖸 (78) Manufact 🖸 (78) Item War 🖸 (78) Item War 🖸 (78) Item War 🖸 (78) Item War 🖸 (78) Item War                                                                                                    |                                                                                                    |                                                              |                                                                                                    |                                                                                             |                                                                                                    |                                                                                                    |                                                                                                    |                                                                                                    |                                                                                                    |                |                    |  |
| Start 🖉 🖉 🧐 🖉 👋 🚺 (78) Infor ERP 🚺 (78) Manufact 🚺 (78) Item War 🚺 (78) Item War 🚺 (78) Item War 🚺 Infor - Micros 🗗 (78) Manufact 🚺 (78) Item War                                                                                                    |                                                                                                    |                                                              |                                                                                                    |                                                                                             |                                                                                                    |                                                                                                    |                                                                                                    |                                                                                                    |                                                                                                    |                |                    |  |
|                                                                                                    |                                                                                                    |                                                              |                                                                                                    | (70) Mar 6                                                                                  | -t (70) Thom Mine                                                                                                    | (70) Them Winn Control                                                                                                    | Micros DI S                                                                                                    | antin A F24                                                                                                    | Now Eaco of M                                                                                                    | Microsoft Bown | W untitled - Daint |  |

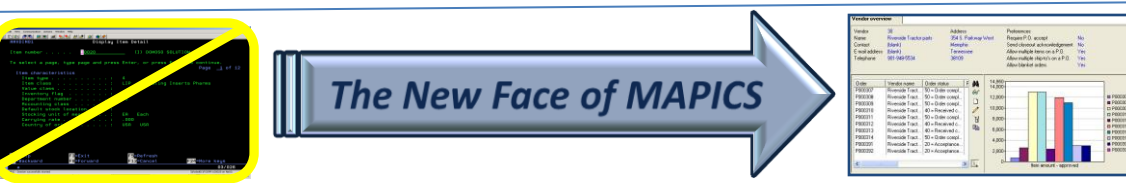

#### Questions?

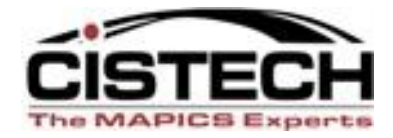

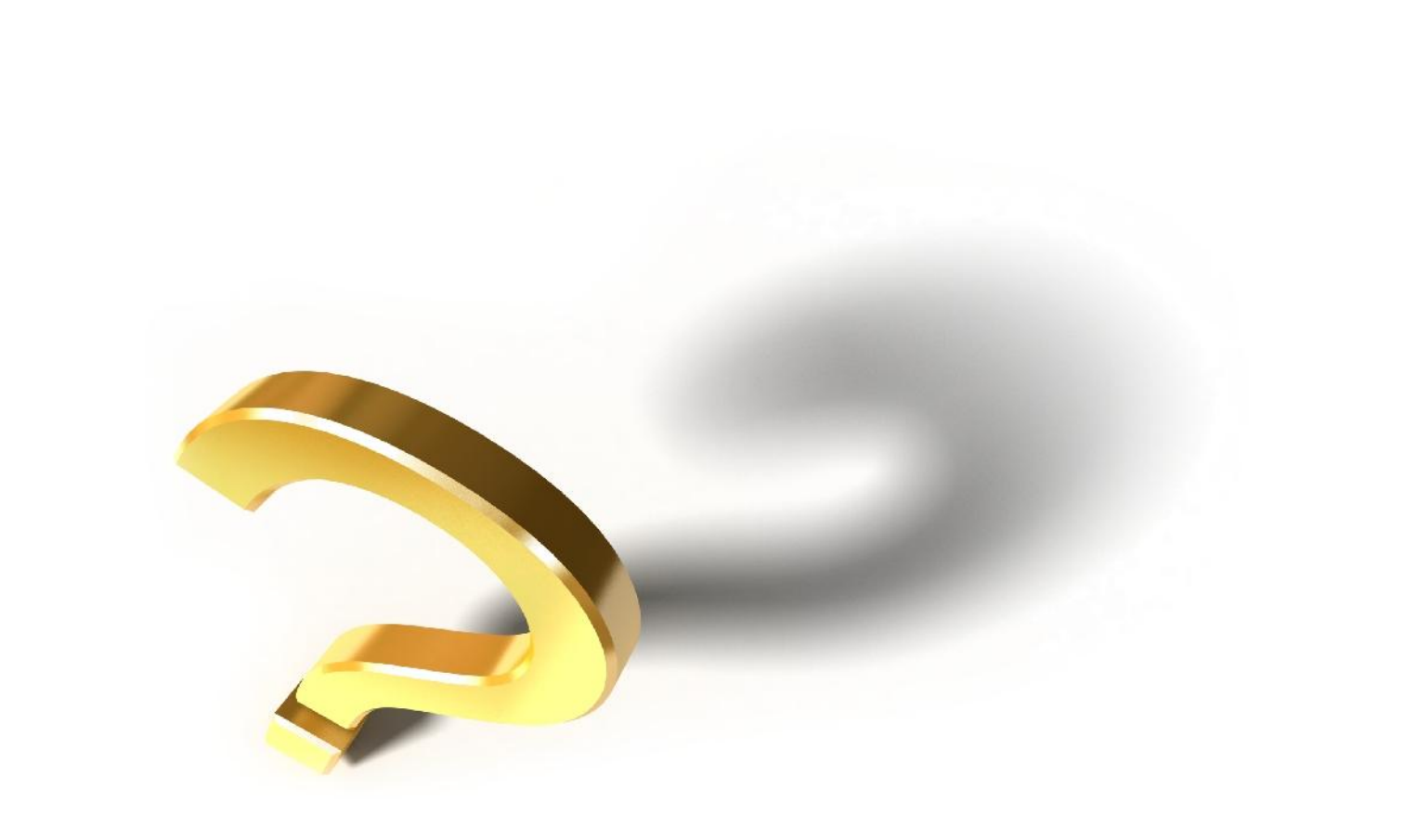

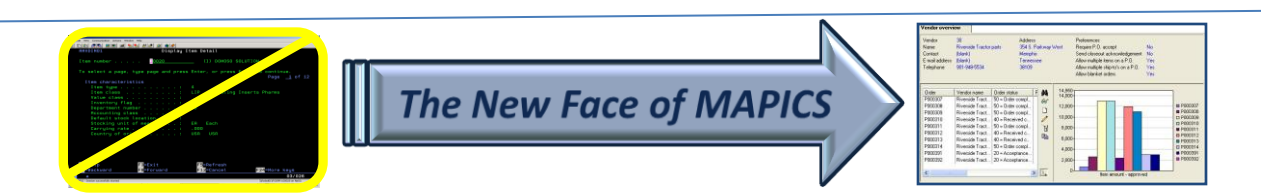

## Workbenches

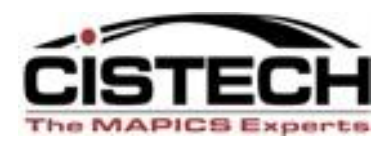

- When a workbench is saved, there is an icon in the lower right corner that displays 4 windows
- Right clicking on that symbol will display a menu
  - to: 🔚 🎆 🕎
    - Minimize Workbench
    - Restore Workbench
    - Close Workbench
- This makes it easy to remove the workbench windows from the desktop or restore them when needed

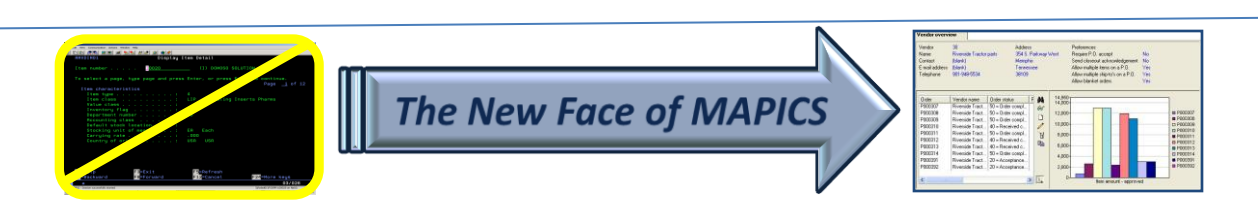

### Workbenches

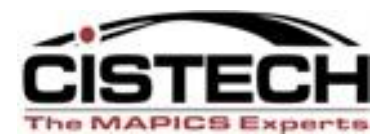

| (78) Item Revisions                             |                                                                                                    |                                                                                                    |                                                         | (78) Item Wareh                                                                                                    | ouses - 1001 PC                                                  | , 200 MHZ, DESKTOP Site: 1                                                                   | 100 PC Production                                                                                                    | Rev: A                                                                                                    |
|-------------------------------------------------|----------------------------------------------------------------------------------------------------|----------------------------------------------------------------------------------------------------|---------------------------------------------------------|----------------------------------------------------------------------------------------------------|------------------------------------------------------------------|----------------------------------------------------------------------------------------------|----------------------------------------------------------------------------------------------------|----------------------------------------------------------------------------------------------------|
| File Display Maintain Cust                      | omize Navigation Help                                                                                                    |                                                                                                    |                                                         | File Display Ma                                                                                                    | intain Custom                                                    | nize Navigation Help                                                                         |                                                                                                    |                                                                                                    |
| General 🗸 -Site                                 | ✓ ₩ 💽 &  😅 □ /                                                                                                    | ₽a 🧠 🕲 🖪 🗞 😜 🤅                                                                                                    | ' F= 🕺 🗡 🕉                                              | Inventory St                                                                                                    | *(all records                                                    | s) 🔽 👭 🖪 60' 🧠 🔛 🖉 e                                                                         | 🍯 🗅 🦊 准 `Y 🖻 🙀                                                                                                    | i 🗖 🕅 😓 🚔 🗞 🖳 🖬 🕅 🖉 /                                                                                                    |
| Item Revisions                                  |                                                                                                    |                                                                                                    | t                                                       | 1001 PC,                                                                                                    | 200 MHZ, DES                                                     | SKTOP Site: 100 PC Pro                                                                       | oduction Rev: A                                                                                                    |                                                                                                    |
| Item 🗠                                          | Description                                                                                                    | Site 🖄 Revision 🕾                                                                                                    | Item<br>Class                                           | Whs 🖄 Lead tir<br>code                                                                                                    | ne                                                               | Description                                                                                  | On-hand                                                                                                    | Total<br>Allocated                                                                                                    |
| 1001<br>1001<br>1002<br>1002-12<br>1003<br>1004 | PC, 200 MHZ, DESKTOP<br>PC, 200 MHZ, DESKTOP<br>PC, 200 MHZ, DESKTOP<br>PC, 266 MHZ, DESKTOP<br>PC, 266 MHZ, DESKTOP<br>PC, 266 MHZ, DESKTOP<br>PC, 566 MHZ, DESKTOP<br># 129 | 100         A           100         B           100         C           100         A           100         A           100         A           100         A           100         A           100         A | 03<br>03<br>01<br>03<br>03<br>03<br>03<br>03<br>03<br>• | JG M<br>1 M<br>2 P<br>510 M                                                                                                    |                                                                  | Pc, 200 Mhz, Desktop<br>Pc, 200 Mhz, Desktop<br>Pc, 200 Mhz, Desktop<br>Pc, 200 Mhz, Desktop | 160<br>1,163<br>1,800<br>0                                                                                                    | 0<br>299<br>0<br>0                                                                                                    |
|                                                 |                                                                                                    |                                                                                                    |                                                         |                                                                                                    |                                                                  |                                                                                              | 3,123                                                                                                    | 299                                                                                                    |
|                                                 |                                                                                                    |                                                                                                    | Res                                                     | tore Workbench                                                                                                    |                                                                  |                                                                                              |                                                                                                    |                                                                                                    |
| (78) Item Revision - 100, 1001,                 | Α                                                                                                    |                                                                                                    | Mini                                                    | mize Workbench                                                                                                    |                                                                  |                                                                                              |                                                                                                    |                                                                                                    |
| File Display Maintain Custo                     | mize Navigation Help                                                                                                    |                                                                                                    | Clos                                                    | e Workbench                                                                                                    |                                                                  | PC, 200 MHZ, DESKTOP Site:                                                                   |                                                                                                    | Rev: A                                                                                                    |
| Indented Bill of Material 🗸                     | P 🖉 🖆 🗋 🖊 🦄 🛍 🖄 🖾 🕅                                                                                                    | 루 효 명 🕅 🖇 🎕 焼                                                                                                    | Can                                                     | cel                                                                                                    | aintain Custor                                                   | mize Navigation Help                                                                         |                                                                                                    |                                                                                                    |
| 3001 PC, 200 MHZ, DE                            | SKTOP Site: 100 PC Production F                                                                                                    | Rev: A                                                                                                    | Help                                                    | )                                                                                                    | *(all records)                                                   | M IS 60 10 20 ≤≤                                                                             | ) 🥖 🦽 🖥 🛍                                                                                                    |                                                                                                    |
|                                                 | S-number                                                                                                    | Indented Bill o                                                                                                    | f Material                                              | 1001 PC,                                                                                                    | 200 MHZ, DES                                                     | SKTOP Site: 100 PC Pr                                                                        | oduction Rev: A                                                                                                    |                                                                                                    |
| Details: Engineering                            | (none) V 🕾 Refresh                                                                                                    |                                                                                                    |                                                         | Oper TBC                                                                                                    | Description                                                      |                                                                                              | Facility Desc's                                                                                                    | Setup hours Crew                                                                                                    |
| Identification                                  | DESKTOP Rev: A Alt:                                                                                                    |                                                                                                    |                                                         | 1000         C           1400         M           1800         M           1900         M           2000         Image: Constraint of the second second | Inspect Com<br>Assembly<br>Final Inpsect<br>Package<br>RE-INSPEC | ponents<br>tion<br>T                                                                         | 9000         Yes           1000         No           9000         No           8000         No           9000         No           9000         No | 1.00         1           0.00         1           0.00         1           0.00         1           0.00         1           0.00         1           0.00         1 |
| Highlight inactive compon                       | nents                                                                                                    |                                                                                                    |                                                         | L                                                                                                    |                                                                  |                                                                                              |                                                                                                    |                                                                                                    |
| Umit inactive components                        |                                                                                                    |                                                                                                    |                                                         |                                                                                                    |                                                                  |                                                                                              |                                                                                                    |                                                                                                    |
| Continuo                                        | Liele                                                                                                    |                                                                                                    |                                                         | <                                                                                                    |                                                                  |                                                                                              |                                                                                                    | >                                                                                                    |
|                                                 | пер                                                                                                    |                                                                                                    |                                                         |                                                                                                    |                                                                  |                                                                                              |                                                                                                    |                                                                                                    |
|                                                 |                                                                                                    |                                                                                                    | Fi Fi 😰                                                 | <u> </u>                                                                                                    |                                                                  |                                                                                              |                                                                                                    |                                                                                                    |
| 🛃 start 💋 🙆 😨 🦈                                 | 🝃 Power Point 🧕 Microsoft Po 🚺 (78) Inf                                                                                                    | or E (78) Navigat                                                                                                    | (78) Item Re                                            | (78) Item W                                                                                                    | (78) Routing                                                     | . 🚺 (78) Item Re 🦉 untitled                                                                  | l - Paint 🛛 🕄 🗘 🕹                                                                                                    | 🛫 🔎 😫 🕅 🔩 着 🌯 🔱 🔽 9:51 РМ                                                                                                    |

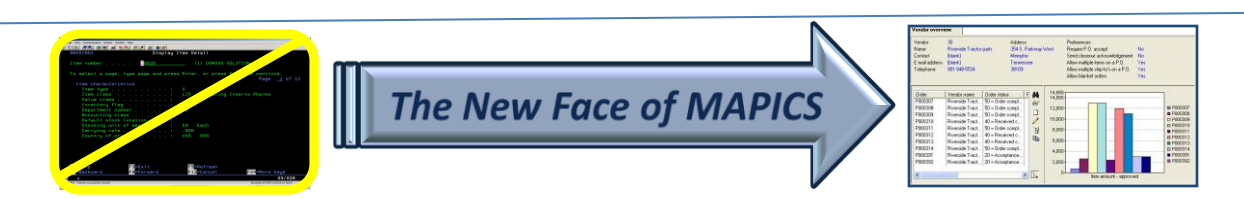

#### Compare

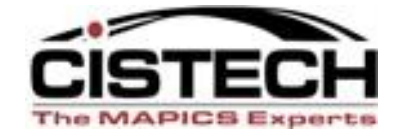

| 🖸 (78) Item Warehouse Comparison: 1, 1001 / 1, 1002          |                                                              |                |                |  |  |  |  |  |  |  |  |
|--------------------------------------------------------------|--------------------------------------------------------------|----------------|----------------|--|--|--|--|--|--|--|--|
| Display Maintain Help                                        |                                                              |                |                |  |  |  |  |  |  |  |  |
|                                                              |                                                              |                |                |  |  |  |  |  |  |  |  |
| Base: 1001 Pc, 200 Mhz, Desktop 1 Hi-tech Company -          | ase: 1001 Pc, 200 Mhz, Desktop 1 Hi-tech Company - Main Whse |                |                |  |  |  |  |  |  |  |  |
| Variant: 1002 Ro. 266 Mbz. Desktop 1. Histoch Company        | Main Whee                                                    |                |                |  |  |  |  |  |  |  |  |
| Vanant. Touz PC, 200 Minz, Desktop 11 Pirtech Company -      | interior company martimee                                    |                |                |  |  |  |  |  |  |  |  |
| Attribute                                                    | Base                                                         | Variant        | Difference     |  |  |  |  |  |  |  |  |
| Activity since last plan - planning (calculated)             | -62.000                                                      | -69.000        | -7.000         |  |  |  |  |  |  |  |  |
| Available inventory - planning (calculated)                  | 1.162.000                                                    | 1.173.000      | 11.000         |  |  |  |  |  |  |  |  |
| Average ending inventory                                     | 1.115.18                                                     | 691.32         | -423.86        |  |  |  |  |  |  |  |  |
| Average ending inventory - planning (calculated)             | 1,115,18                                                     | 691.32         | -423.86        |  |  |  |  |  |  |  |  |
| Average sales per period                                     | 751.45                                                       | 865.32         | 113.87         |  |  |  |  |  |  |  |  |
| Average tumover                                              | 8.086                                                        | 15.020         | 6.933          |  |  |  |  |  |  |  |  |
| Average unit cost                                            | 818.31543894                                                 | 1.370.22400000 | 551,90856105   |  |  |  |  |  |  |  |  |
| Beginning inventory                                          | 1.160.000                                                    | 71.000         | -1.089.000     |  |  |  |  |  |  |  |  |
| Beginning inventory - planning (calculated)                  | 1,160,000                                                    | 71.000         | -1.089.000     |  |  |  |  |  |  |  |  |
| Carry forward option                                         |                                                              | 1              |                |  |  |  |  |  |  |  |  |
| Current purchase price (local currency) (calculated)         | 515.570                                                      | 508.870        | -6.700         |  |  |  |  |  |  |  |  |
| Date of last issue                                           | 02/10/2010                                                   |                |                |  |  |  |  |  |  |  |  |
| Estimate annual usage                                        | 9,017.270                                                    | 10,383.670     | 1,366.399      |  |  |  |  |  |  |  |  |
| Item class                                                   | Hardware                                                     | End Item, PC   |                |  |  |  |  |  |  |  |  |
| Last count date                                              | 09/13/2000                                                   | 02/10/2010     |                |  |  |  |  |  |  |  |  |
| Last maintained date                                         | 02/10/2010                                                   |                |                |  |  |  |  |  |  |  |  |
| Last maintained date - planning (calculated)                 | 02/10/2010                                                   |                |                |  |  |  |  |  |  |  |  |
| Last unit cost                                               | 0.0000000                                                    | 1,555.04409214 | 1,555.04409214 |  |  |  |  |  |  |  |  |
| Lead time average manufacturing                              | 3.9                                                          | 0.1            | -3.8           |  |  |  |  |  |  |  |  |
| Multi-source code                                            | (none)                                                       | 0              |                |  |  |  |  |  |  |  |  |
| Profit amount this period                                    | -40,328.41                                                   | -14,015.87     | 26,312.54      |  |  |  |  |  |  |  |  |
| Profit amount this year                                      | 8,387,467.53                                                 | 16,137,609.15  | 7,750,141.62   |  |  |  |  |  |  |  |  |
| Profit percentage this period                                | -195.966                                                     | -18.248        | 177.718        |  |  |  |  |  |  |  |  |
| Profit percentage this year                                  | 67.278                                                       | 68.043         | 0.765          |  |  |  |  |  |  |  |  |
| Quantity allocated (customer orders)                         | 299.000                                                      | 381.000        | 82.000         |  |  |  |  |  |  |  |  |
| Quantity allocated (customer orders) - planning (calculated) | 299.000                                                      | 381.000        | 82.000         |  |  |  |  |  |  |  |  |
| Quantity on-hand                                             | 1,100.000                                                    | 1,104.000      | 4.000          |  |  |  |  |  |  |  |  |
| Quantity on-hand - planning (calculated)                     | 1,100.000                                                    | 1,104.000      | 4.000          |  |  |  |  |  |  |  |  |
| Quantity on-order (production)                               | 6,576.000                                                    | 7,588.000      | 1,012.000      |  |  |  |  |  |  |  |  |
| Quantity on-order (purchase)                                 | 3.000                                                        | 0.000          | -3.000         |  |  |  |  |  |  |  |  |
| Quantity received this period                                | 0.000                                                        | 1,100.000      | 1,100.000      |  |  |  |  |  |  |  |  |
| Quantity sold since last plan - planning (calculated)        | 62                                                           | 69             | 7              |  |  |  |  |  |  |  |  |
| Quantity sold this period                                    | 60.000                                                       | 67.000         | 7.000          |  |  |  |  |  |  |  |  |
| Quantity sold this year                                      | 3,666.000                                                    | 4,412.000      | 746.000        |  |  |  |  |  |  |  |  |
| Quantity used this period                                    | 60.000                                                       | 67.000         | 7.000          |  |  |  |  |  |  |  |  |
| Quantity used this year                                      | 3,666.000                                                    | 4,412.000      | 746.000        |  |  |  |  |  |  |  |  |

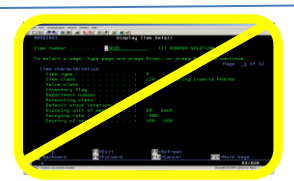

The New Face of MAPICS

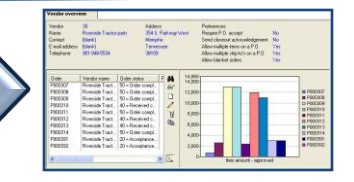

## Summary

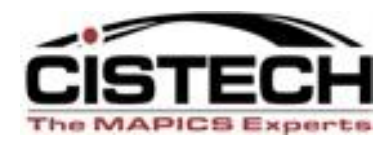

- Use the right click throughout PowerLink to:
  - Display information
  - Maintain records
  - Set preferences
  - Compare records
  - Customize a column
  - Create a temporary view

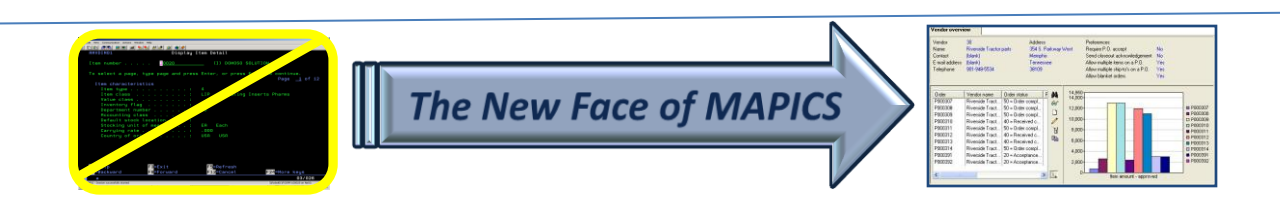

## Summary

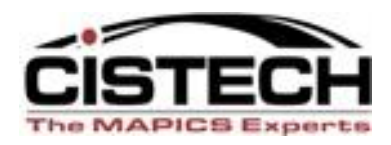

- Save time by right clicking instead of exiting the file and opening another object
- Drill down to associated information quickly
- Improve efficiency/save time

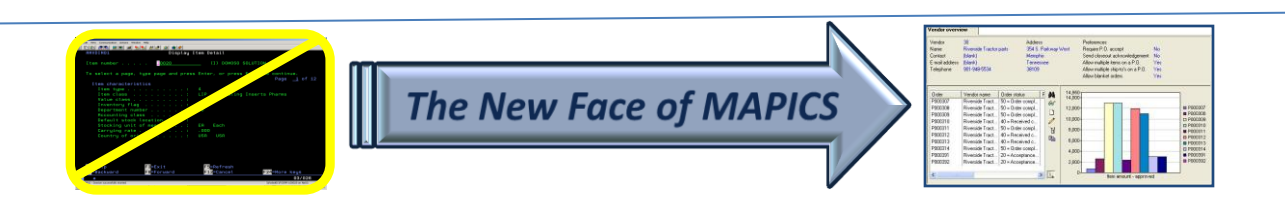

### Thank You for Attending!

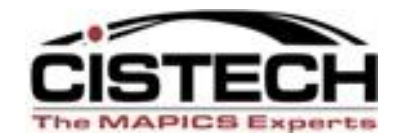

• Questions?

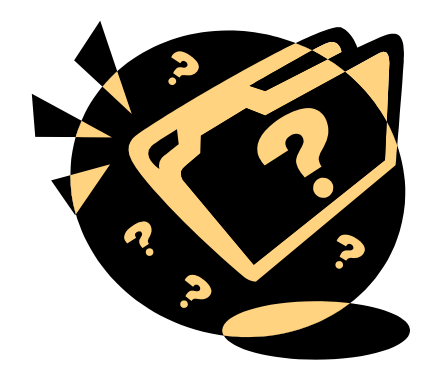

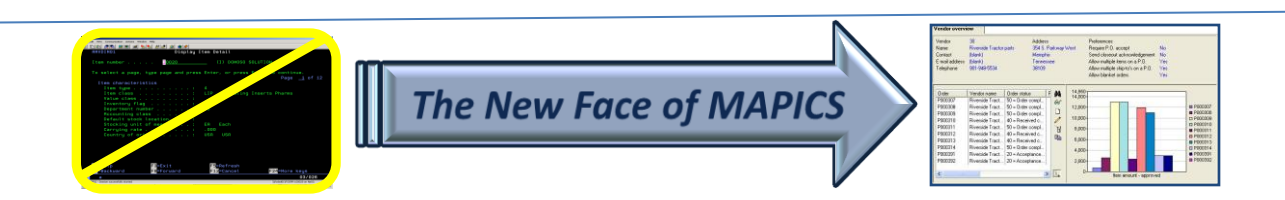